## **Roger Access Control System 5**

Nota aplikacyjna nr 015

Wersja dokumentu: Rev. C

# <u>Aktualizacja systemu RACS 5</u>

Uwaga: Niniejszy dokument dotyczy RACS 5 v1.6.6 lub nowszy

## *Wprowadzenie*

Kolejne wersje systemu RACS 5 wprowadzają nowe funkcjonalności, rozszerzają istniejące i mogą zawierać poprawki wykrytych błędów. Aktualizacja systemu RACS 5 odbywa się na poziomie sprzętowym i dotyczy oprogramowania wbudowanego (firmware) kontrolerów i ewentualnie urządzeń peryferyjnych takich jak terminale i ekspandery oraz na poziomie oprogramowania do konfiguracji oraz zarządzania systemem i dotyczy wtedy takich programów jak VISO i RogerSVC.

## Aktualizacja oprogramowania wbudowanego

Zwykle wraz z wydaniem nowej wersji programu VISO publikowane jest równolegle nowe oprogramowania wbudowane (firmware) kontrolerów dostępu MC16. Aktualizacja oprogramowania kontrolera jest w takiej sytuacji konieczna. Aby zaktualizować kontrolery MC16:

- Pobierz najnowszy firmware kontrolerów MC16 ze strony <u>www.roger.pl</u>.
- Pobierz, zainstaluj i uruchom najnowszą wersję programu RogerVDM ze strony <u>www.roger.pl</u>.
- Nawiąż połączenie z kontrolerem MC16 zgodnie z instrukcją instalacji urządzenia.
- Zarchiwizuj konfigurację niskopoziomową kontrolera eksportując ją do pliku.
- Zaktualizuj oprogramowanie wbudowane kontrolera zgodnie z instrukcją instalacji urządzenia.

Uwaga: W zależności od tego jak duże są różnice pomiędzy poprzednim i aktualnym firmware, aktualizacja może spowodować przywrócenie domyślnych ustawień niskopoziomowych w tym adres IP 192.168.0.213 i pusty klucz komunikacyjny.

- Nawiąż ponownie połączenie z kontrolerem i w razie potrzeby przywróć zarchiwizowaną konfigurację niskopoziomową z pliku i ustaw na nowo klucz komunikacyjny kontrolera.
- Powtórz czynności dla pozostałych kontrolerów.

Aktualizacja oprogramowania wbudowanego terminali i ekspanderów jest zwykle opcjonalna i można ją wykonać wtedy kiedy istnieją ku temu istotne powody np. usunięcie zaobserwowanych i poprawionych przez firmę Roger błędów w funkcjonowaniu urządzeń. Procedura aktualizacji jest podana w instrukcjach instalacyjnych urządzeń.

### Aktualizacja oprogramowania systemowego

Aby zaktualizować pakiet oprogramowania RogerSVC:

- Pobierz, zainstaluj program RogerSVC ze strony <u>www.roger.pl</u>.
- Uruchom Menedżer usług i kliknij dwukrotnie jego ikonę w zasobniku Windows.

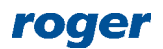

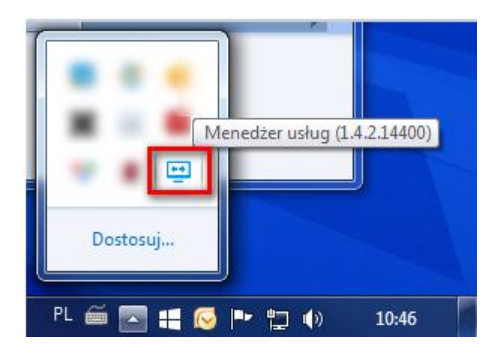

• W otwartym oknie menedżera zweryfikuj przede wszystkim czy połączenie z bazą danych i serwis komunikacyjny funkcjonują prawidłowo.

Aby zaktualizować oprogramowanie VISO:

- Pobierz, zainstaluj program VISO ze strony <u>www.roger.pl</u>.
- Po uruchomieniu program potwierdź aktualizację schematu bazy danych oraz utworzenie kopii bezpieczeństwa. W przypadku plikowej bazy danych MS SQL Server Compact kopia bezpieczeństwa zostanie utworzona w tej samej lokalizacji co baza danych, domyślnie C:\Program Files (x86)\Roger\VISO\App\_data. W sytuacji awaryjnej skorzystanie z niej polega na utworzeniu nowego połączenia w VISO i wskazaniu pliku bazy danych. W przypadku serwerowej bazy danych MS SQL Server kopia zostanie utworzona na serwerze. Ewentualne przywrócenie kopii bezpieczeństwa w takiej sytuacji opisano w nocie aplikacyjnej AN017 dostępnej na stronie www.roger.pl.

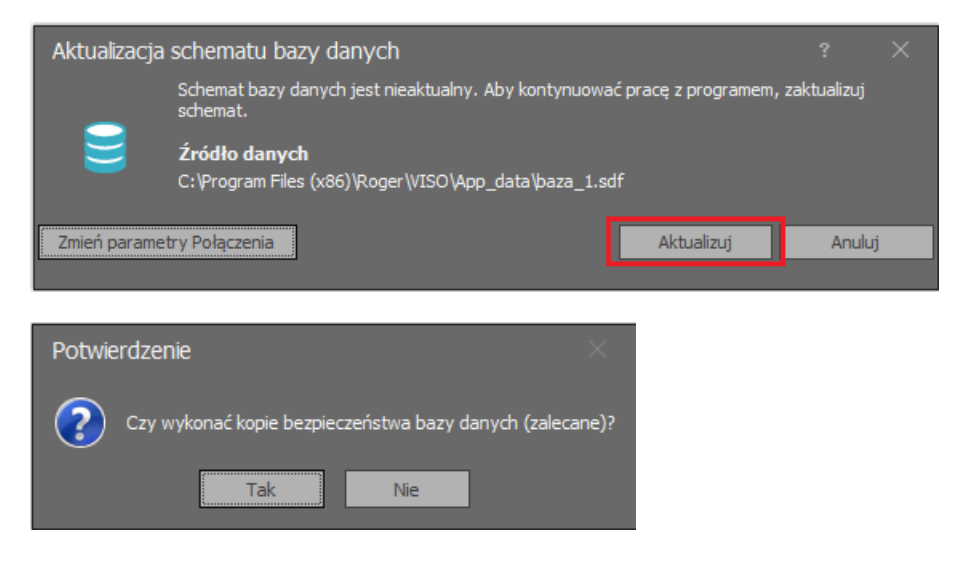

 W drzewku nawigacyjnym programu VISO rozwiń polecenie *Podsystemy*, nazwę podsystemu i następnie kliknij prawym przyciskiem myszki dany kontroler by wybrać polecenie *Komendy-> Wyszukaj i rozpoznaj urządzania*.

Uwaga: Jeżeli w ramach konfiguracji niskopoziomowej został zmieniony klucz komunikacyjny kontrolera to w pierwszej kolejności w menu kontrolera wybierz polecenie *Ustaw klucz komunikacyjny* i wprowadź aktualny klucz.

• W otwartym oknie rozpocznij wyszukiwanie i zamknij okno po jego zakończeniu.

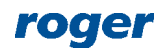

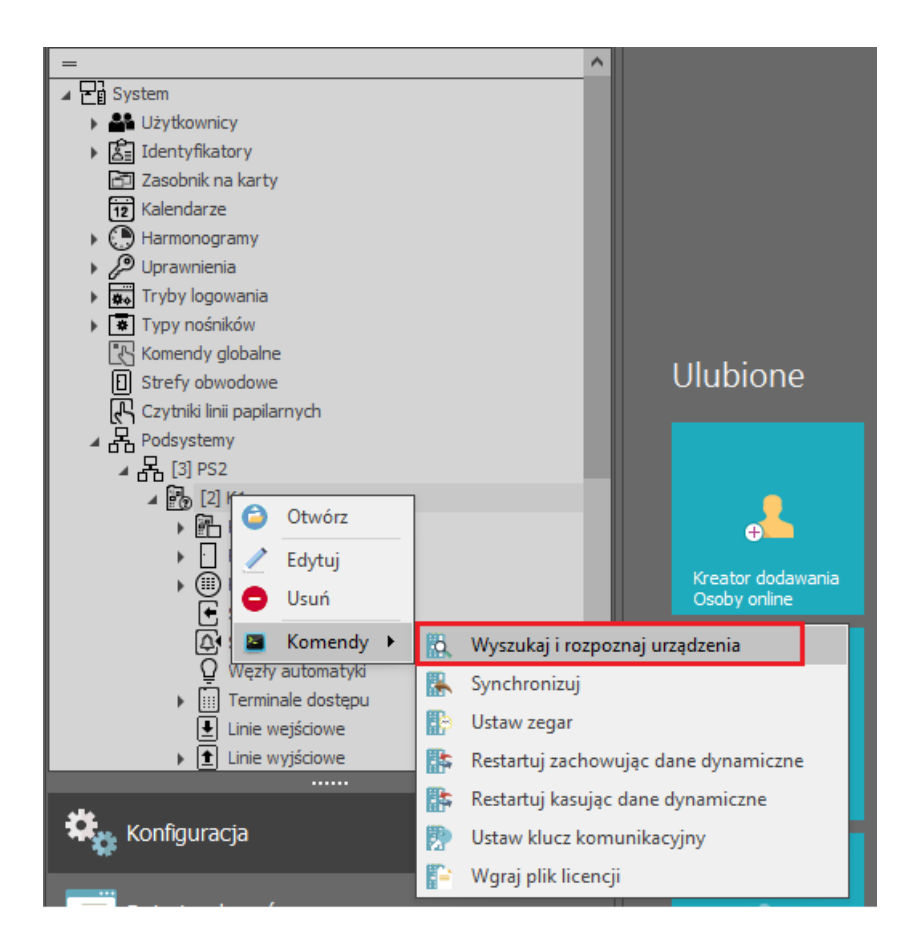

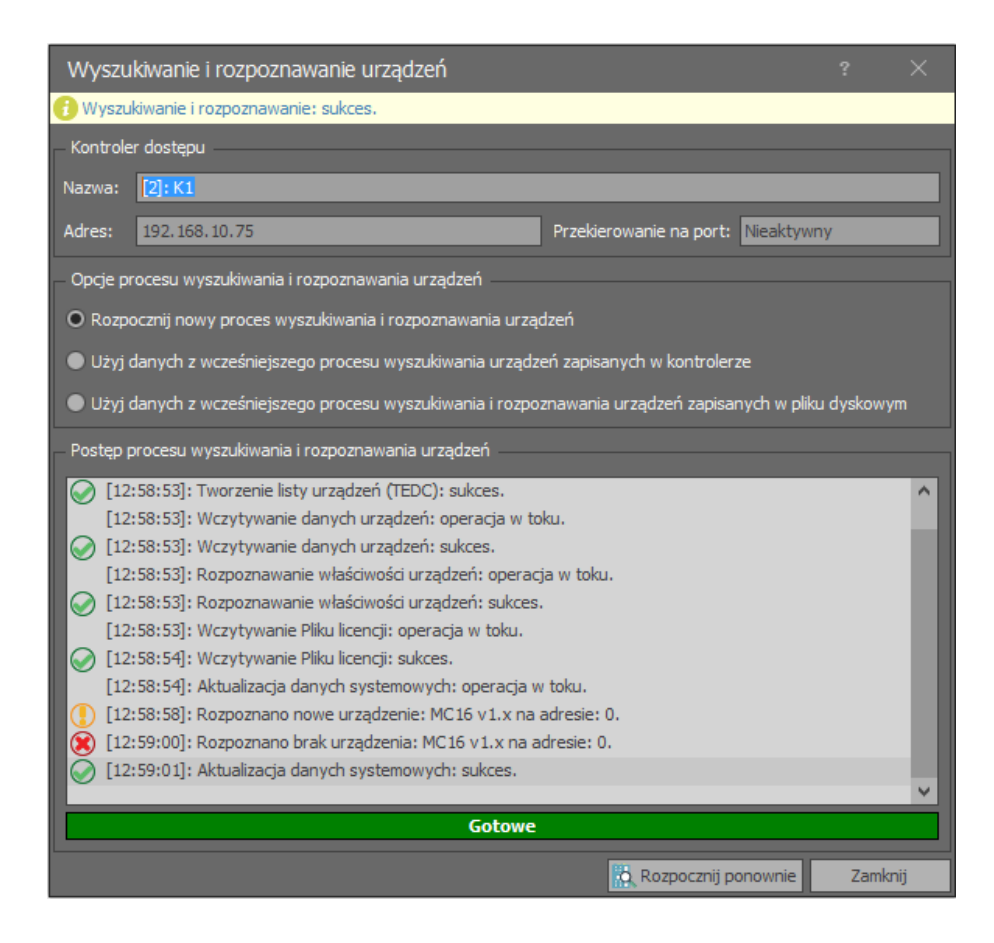

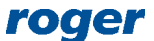

• W drzewku nawigacyjnym programu VISO w ramach danego kontrolera rozwiń polecenie *Zasoby sprzętowe*, kliknij prawym przyciskiem myszki przekreślony kontroler MC16 i wybierz polecenie *Podstaw*.

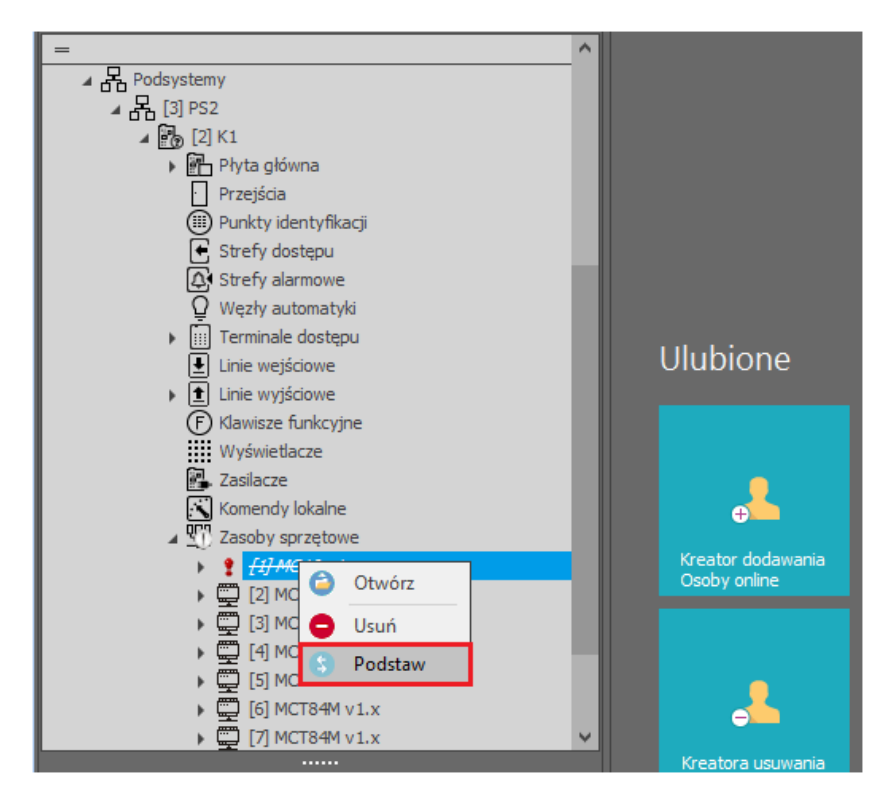

• W otwartym oknie wskaż kontroler MC16 z nowym oprogramowaniem wbudowanym do podstawienia i zamknij okno przyciskiem *OK*.

| Wybierz Urządzenie |    |           |               |     |        |
|--------------------|----|-----------|---------------|-----|--------|
|                    | ID | Nazwa     | Adres IP      | Adr | res RS |
| ۴                  | =  | RBC       | RBC           | =   |        |
| +                  | 9  | MC16 v1.x | 192.168.10.75 |     | 0      |
|                    |    |           |               |     |        |
|                    |    |           |               |     |        |
|                    |    |           |               |     |        |
|                    |    |           |               |     |        |
|                    |    |           |               |     |        |
|                    |    |           |               |     |        |
|                    |    |           |               |     |        |
|                    |    |           |               |     |        |
|                    |    |           | 🗹 ОК          | 0   | Anuluj |

- Prześlij konfigurację do kontrolera by zweryfikować poprawność ustawień.
- Powtórz wykrywanie i podstawianie dla pozostałych kontrolerów MC16.

Uwaga: Jeżeli aktualizowane było oprogramowanie wbudowane czytników i ekspanderów to dla każdego z takich przekreślonych urządzeń na liście również należy wykonać podstawienie jak dla kontrolera MC16.

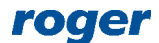

Kontakt: Roger sp. z o.o. sp.k. 82-400 Sztum Gościszewo 59 Tel.: +48 55 272 0132 Faks: +48 55 272 0133 Pomoc tech.: +48 55 267 0126 Pomoc tech. (GSM): +48 664 294 087 E-mail: pomoc.techniczna@roger.pl

Web: <u>www.roger.pl</u>

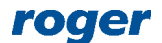